# オンラインレッスンの説明 PC編

イソップクラブ英会話学院

# 大まかな流れは、2ステップのみ

### 1、事前準備:アプリのインストール

### 2、レッスン当日:IDとパスワード入力

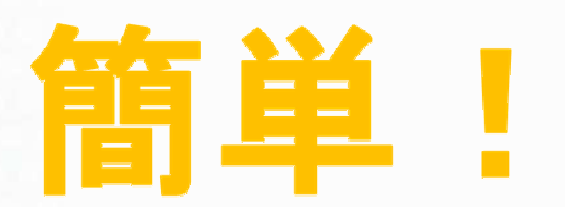

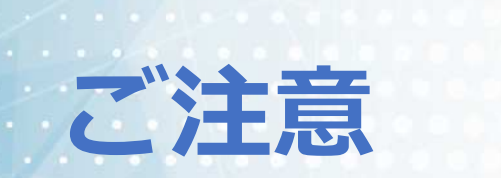

オンラインレッスンにて利用するアプリケーション「Zoom」はア カウントを作成することなくご利用いただけます。 今回はアカウントを作成することなく使っていただける方法をお伝 えいたしますので、ご案内に合わせて設定をしていただけますよう お願いいたします。

また、Zoomのアカウントに関しましては作成されないようご協力 をお願いいたします。

Zoomのアプリケーションは無料でご利用いただけます。

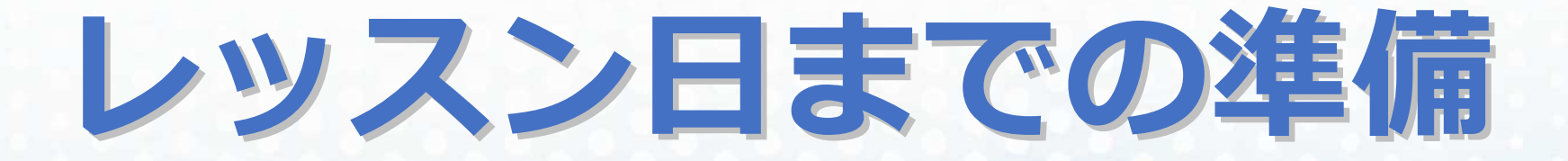

# ~Zoomアプリのインストール~

(所要時間2分)

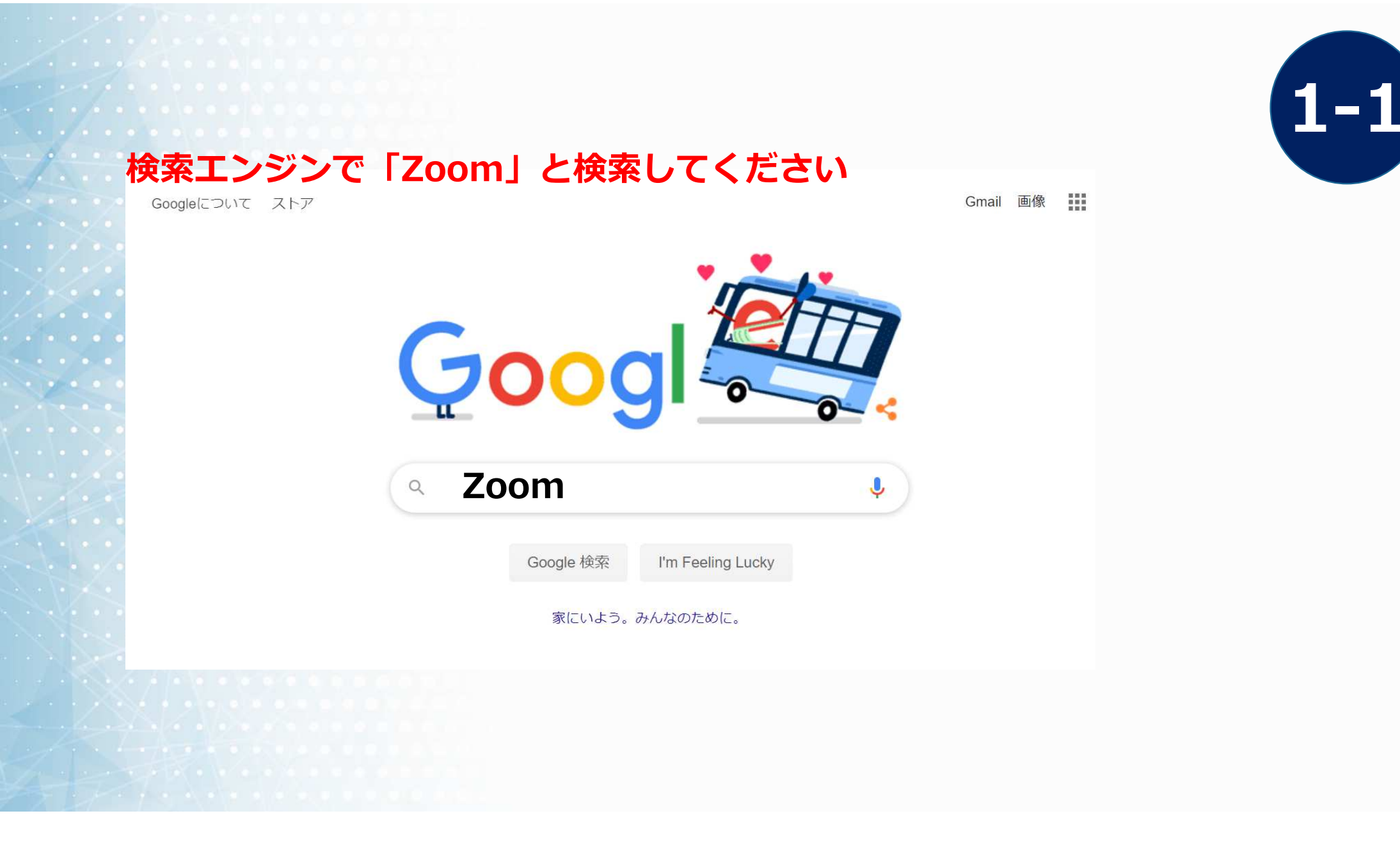

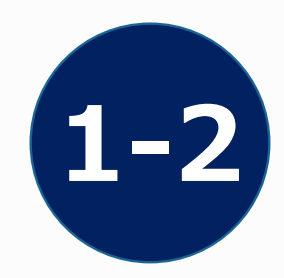

Zoomの公式ホームページに 移動したら、最下部の「ミー ティングクライアント」を クリックしてください。

場所が見つからない場合は下記 URLをクリックしてください <u>https://zoom.us/downloa</u> <u>d#client\_4meeting</u>

zoom ソリューション・ セールスへのお問い合わせ サインアップは無料です ミーティングに参加する ミーティングを開催する -サインイン Zoomミーティングと チャット リアルタイムメッセージングとコンテンツ が可能 な企業向けビデオ会議。 Enter your work email サインアップは無料です (▶) ビデオを見る 概要 ダウンロード サポート 言語 営業 1.88 営業 さい Zoomをテストする お客様 問い合わせくだ Zoomが選ばれる理由 ライブトレ・ Lyncプラグイン 採用情報 Androidアプリ 一番下までスクロールしてください プレス How to Video munications, Inc. All rights reserved. プライバシーおよび法務ポリシー | 広告について | Do Not Sell My Personal Information | クッキー選択設定 | セキュリテ ⑦ ヘルプ

デモをリクエスト

1.888.799.9666

RESOURCES -

++ポー

ミーティング用Zoomクライアントのダウンロードボタンをクリックすると「ZoomInstaller.exe」がダウンロードされます。ダウンロードされた「ZoomInstaller.exe」をクリックしてください。

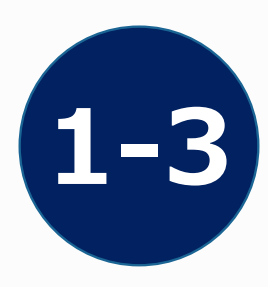

| <del>デモ</del> をリクエスト 1.888.799.9666                                                                                                    | リソース 🗸 🛛 サポート |
|----------------------------------------------------------------------------------------------------|---------------|
| <b>ZOOM</b> ソリューション 営業担当へのお問い合わせ ミーティングに参加する ミーティングを開催する サインイン サインプ                                                                           | アップは無料です      |
| ダウンロードセンター                                                                                                    |               |
| ミーティング用Zoomクライアント<br>最初にZoomミーティングを開始または参加されるときに、ウェブブラウザのクライアント<br>が自動的にダウンロードされます。ここから手動でダウンロードすることもできます。<br>ダウンロード パージョン4.6.11 (20559.0413) | こ<br>よ<br>オ   |
| Microsoft Outlook用Zoomプラグイン<br>Outlook用ZoomプラグインをインストールするとMicrosoft Outlookツールバー上にボタン<br>が表示され、1回のクリックでミーティングの開始や日程の設定を実行できるようになりま<br>す。      | ر الام (      |

ご利用のブラウザに よってダウンロードさ れる場所が異なります。

#### インストールバーが表示されアプリケーションが立ち上がったら インストール終了です。

|                       |                                                                                                    | デモをリクエスト 1.888.799.9666 リソース ▼ サポー                | τ <mark>ν</mark>           |
|-----------------------|----------------------------------------------------------------------------------------------------|---------------------------------------------------|----------------------------|
| עע 2005               | リューション マ 営業担当へのお問い合わせ ミーティングに参加する                                                                                                    | ミーティングを開催する - サインイン サインアップは無料です                   | ち上のメをクリックして終了              |
|                       | ダウンロードセンター                                                                                                    | IT管理者用をダウンロード →                                   | してください。                    |
|                       | <ul> <li>こ Zoom Installer</li> <li>三 一 ティング</li> <li>最初にZoomミーティング</li> <li>が自動的にダウンロードされます。ここから手動でダワン</li> <li>ダウンロード</li> <li>バージョン4.6.11 (20559.</li> </ul> | X<br>Installing<br>15%<br>ンロートすることもできます。<br>0413) | Zoom クラウド ミーティング           |
|                       | Microsoft Outlook用Zoomプラ・                                                                                                    | グイン                                               | ミーティングに参加           サインイン  |
| ZoomInstaller (2).exe | Outlook用ZoomプラグインをインストールするとMicrosc<br>が表示され、1回のクリックでミーティングの開始や日程                                                                                               | off Outlookツールバー上にボタン<br>の設定を実行できるようになりま<br>すべて表示 | パージョン: 4.6.11 (20559.0413) |

1-4

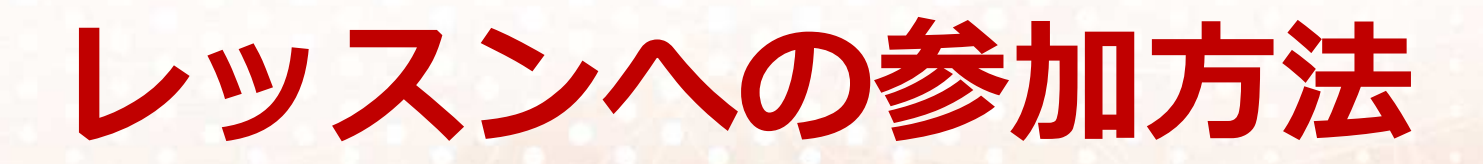

イソップクラブ英会話学院

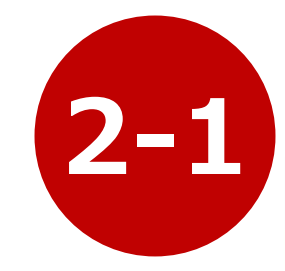

#### Zoomアプリを起動し「ミーティングに参加」ボタンをタップ(PC 版はクリック)してください。

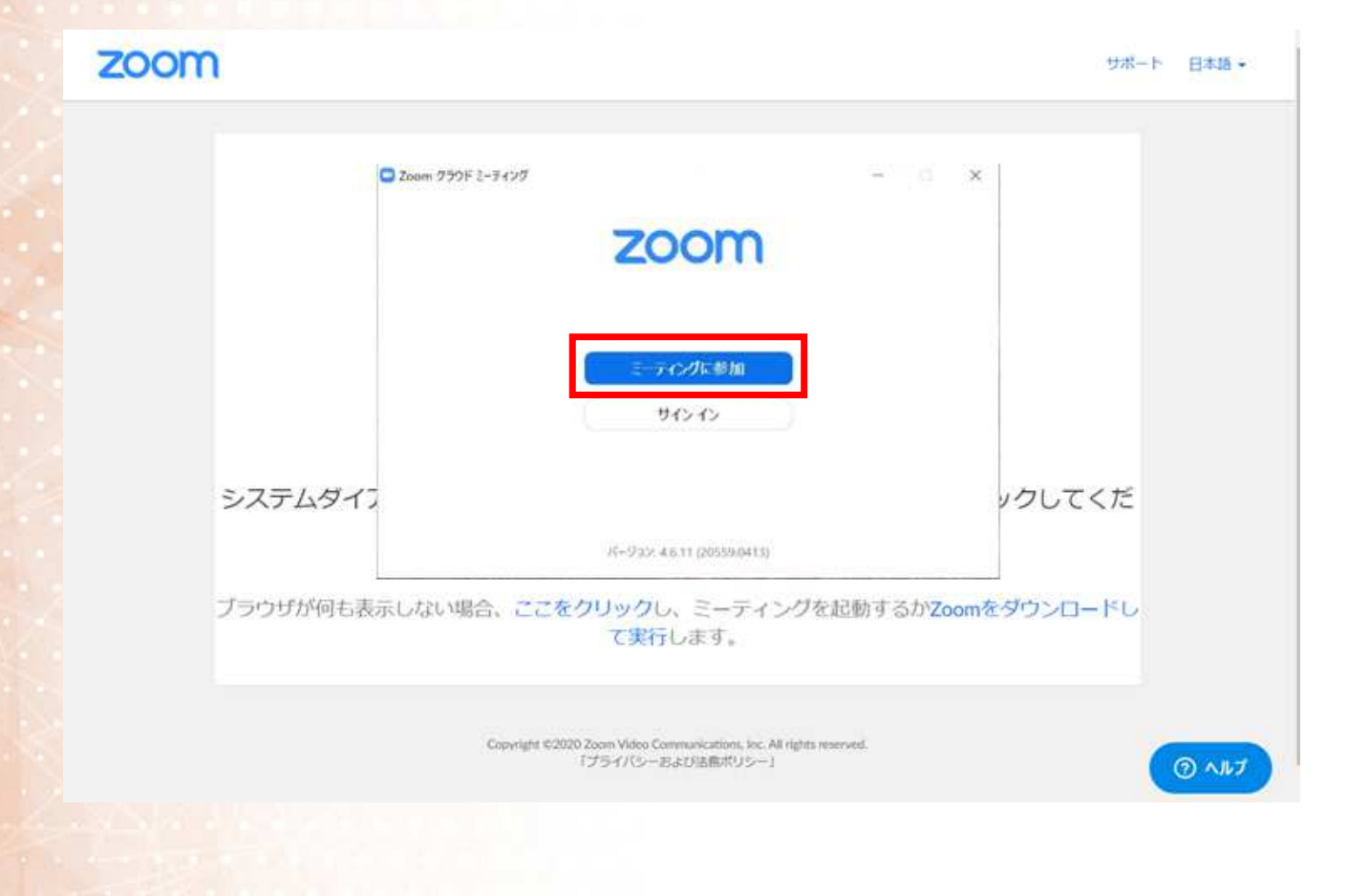

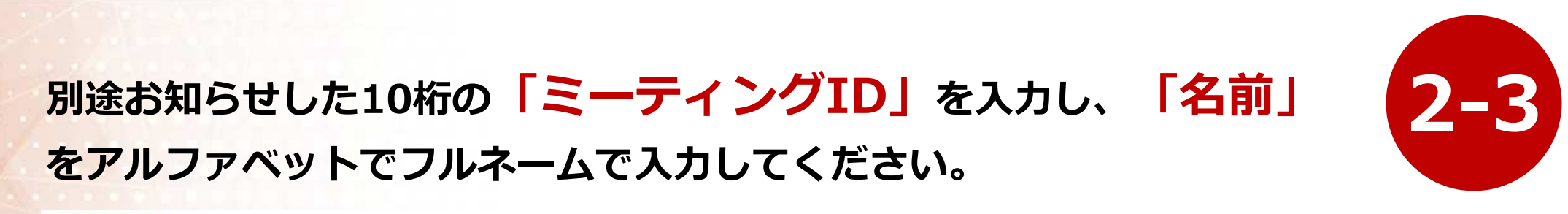

zoom

| こので、、、、、、、、、、、、、、、、、、、、、、、、、、、、、、、、、、、、                                                   |
|-------------------------------------------------------------------------------------------|
| ✓ 将来のミーティングのためにこの名前を記憶する<br>ミーティングに参加<br>キャンセル                                            |
| Copyright ©2020 Zoom Video Communications, Inc. All rights reserved.<br>「ブライバシーおよび法務ポリシー」 |

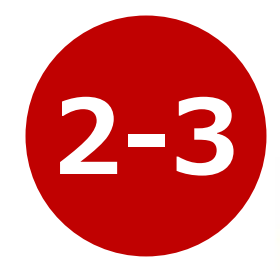

#### 別途お知らせした「パスワード」を入力してください。

| 20011       |                                                                                           | サポート 日本語   |
|-------------|-------------------------------------------------------------------------------------------|------------|
|             | こ-チャングパスワードを入力して<br>ください                                                                  |            |
|             | Ξ-∀ <i>c&gt;9</i> 6.00m (4e>ten)                                                          |            |
| システムダイアログ   | グが表示されたら [Zoom <b>ミーティングを開く</b> ] を<br>さい。                                                | フリックしてくだ   |
| ブラウザが何も表示した | ない場合、ここをクリックし、ミーティングを起動するかZc<br>て実行します。                                                   | omをダウンロードし |
|             | Copyright ©2020 Zoom Video Communications, loc. All rights reserved.<br>『プライバシー記念び活動ポリシー』 | ( nu       |

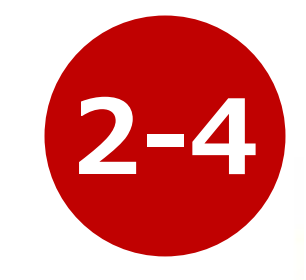

#### 画面が表示されますので「ビデオ付きで参加」ボタンをクリックし てください。

講師が処理をいたしますのでしばらくそのままでお待ち下さい。

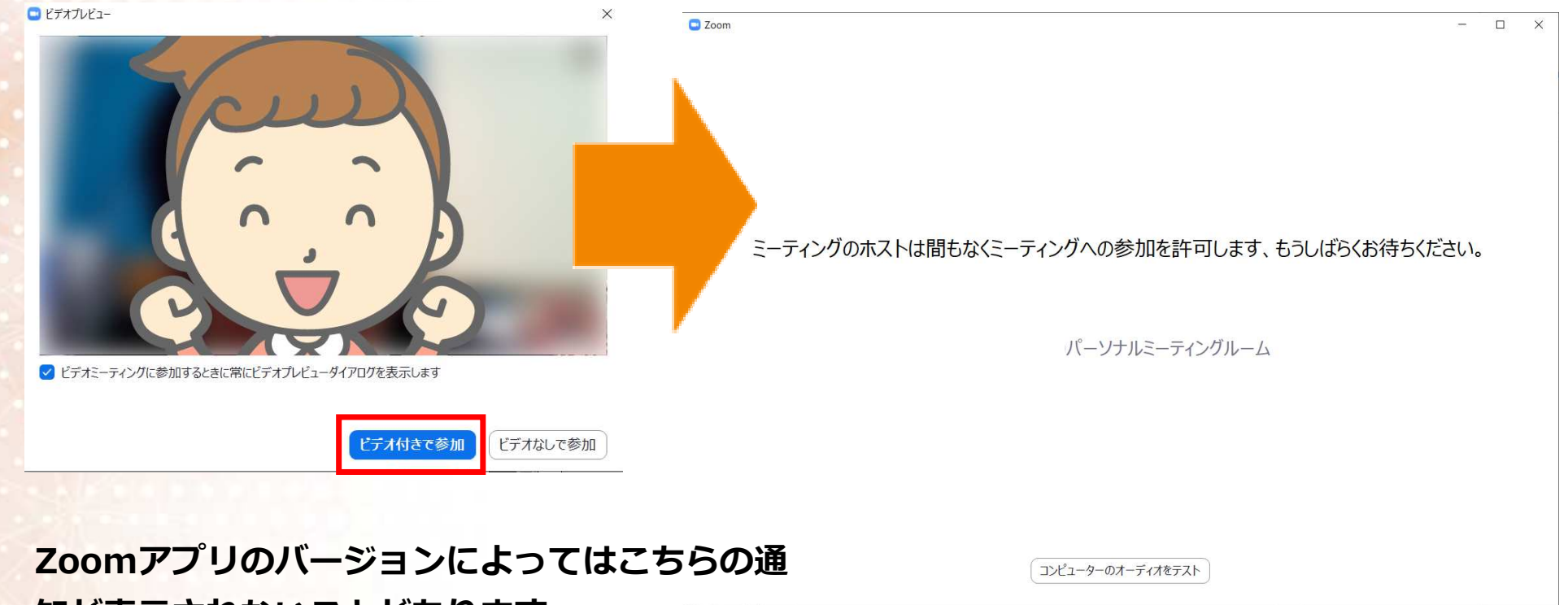

知が表示されないことがあります。

#### 画面が変わりましたら「コンピューターでオーディオに参加」 ボタンをクリックしてください。

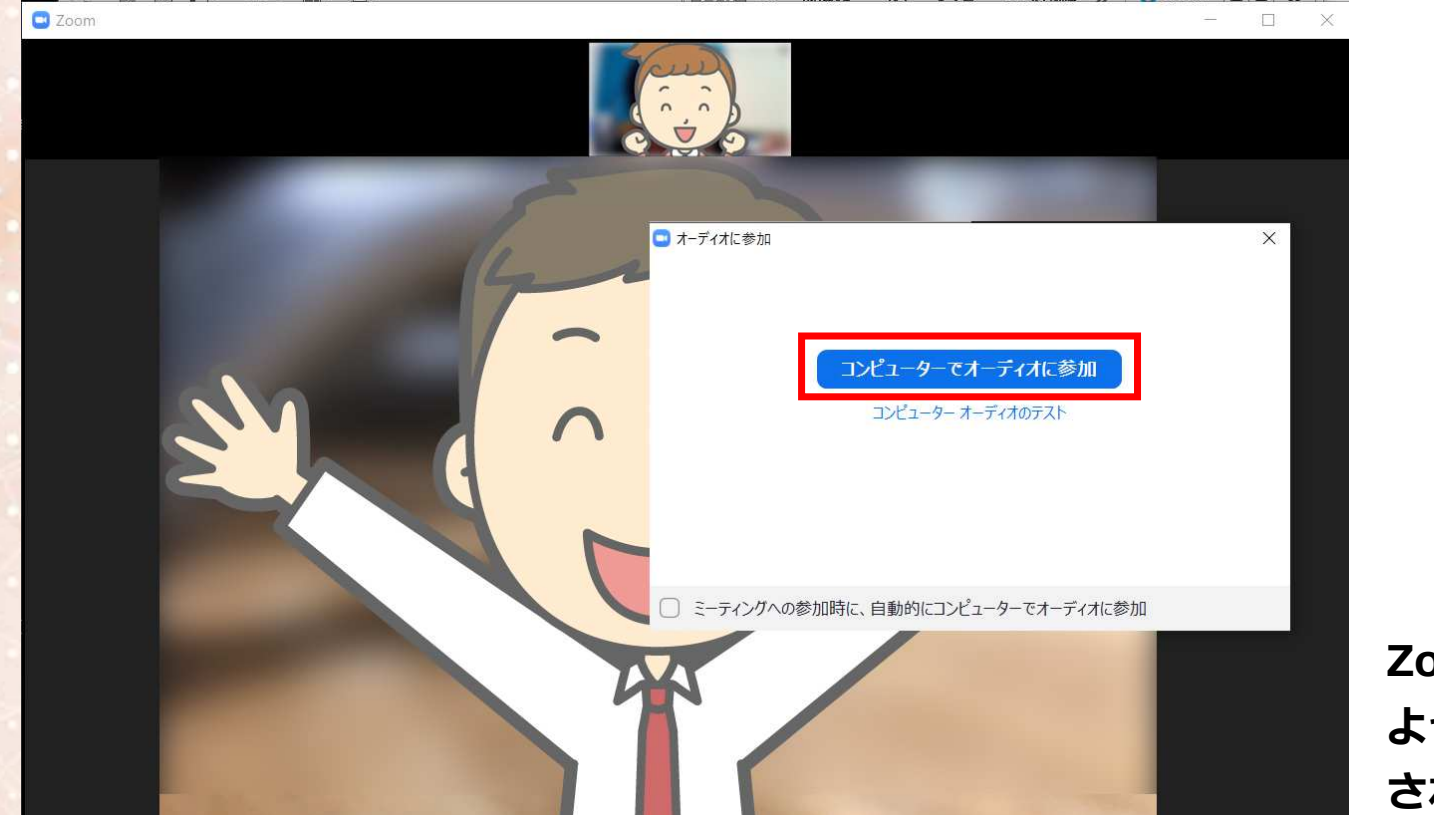

Zoomアプリのバージョンに よってはこちらの通知が表示 されないことがあります。

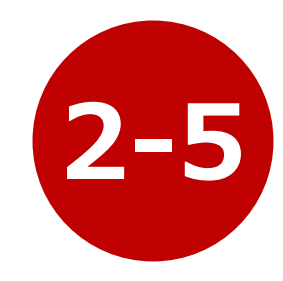

#### これでZoomミーティングを使用して授業を受けていただくこと ができるようなりました。

C Zoom

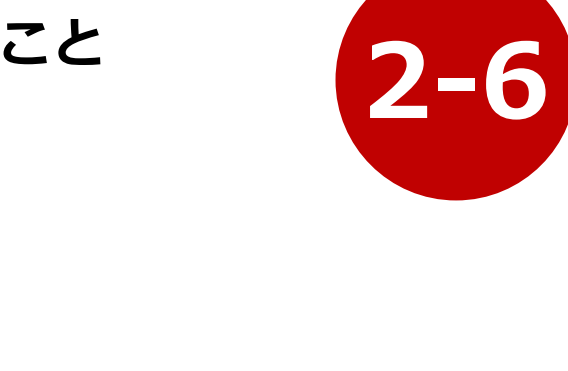

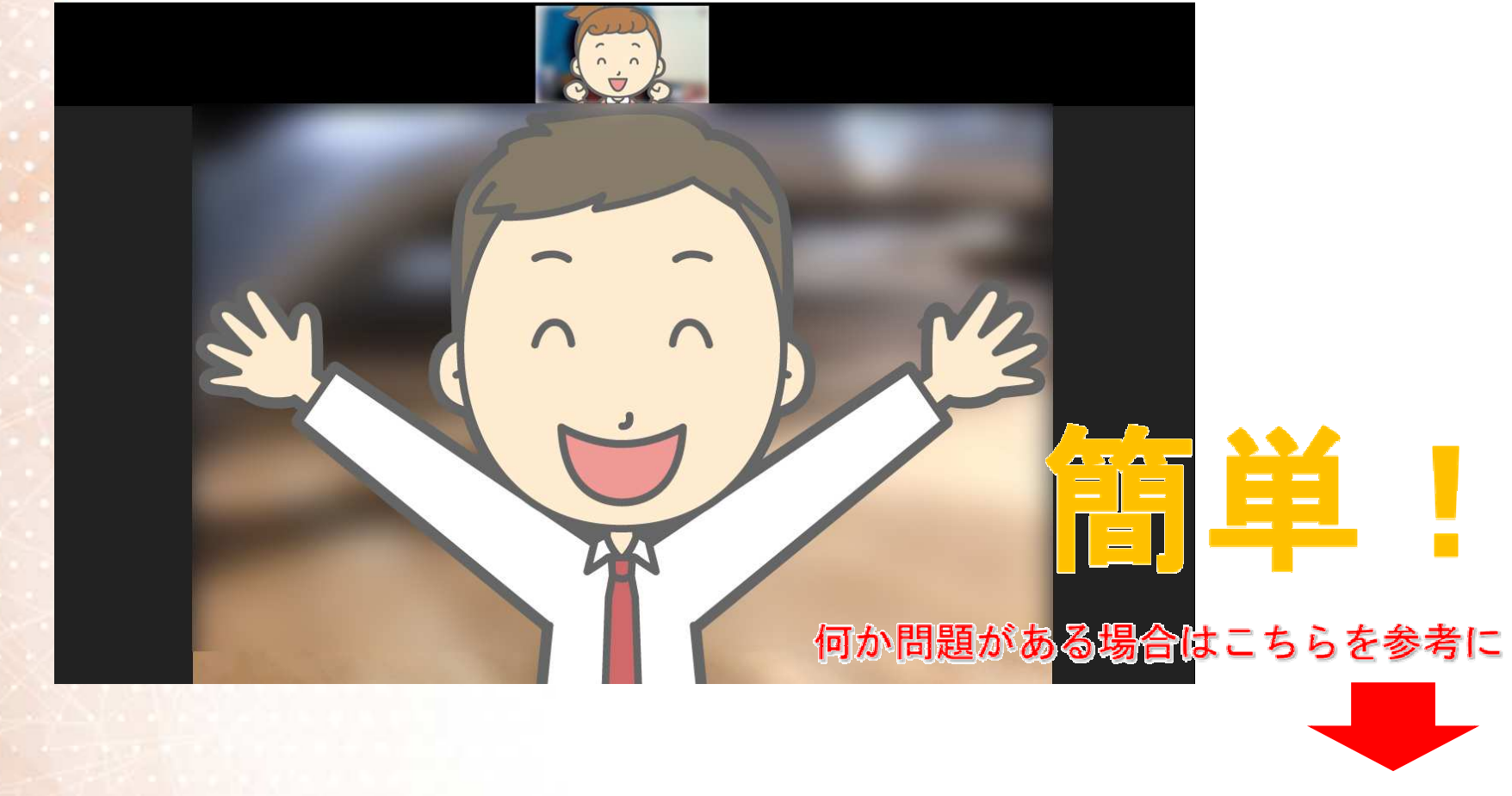

#### 音が聞こえない

### 画像が見えない

### こちらの「セルフチェックサイト」で確認してください。

https://zoom.us/test

★このセルフチェックで正常に機能しない場合は、

パソコンにカメラとマイクが内蔵されていない可能性があります。

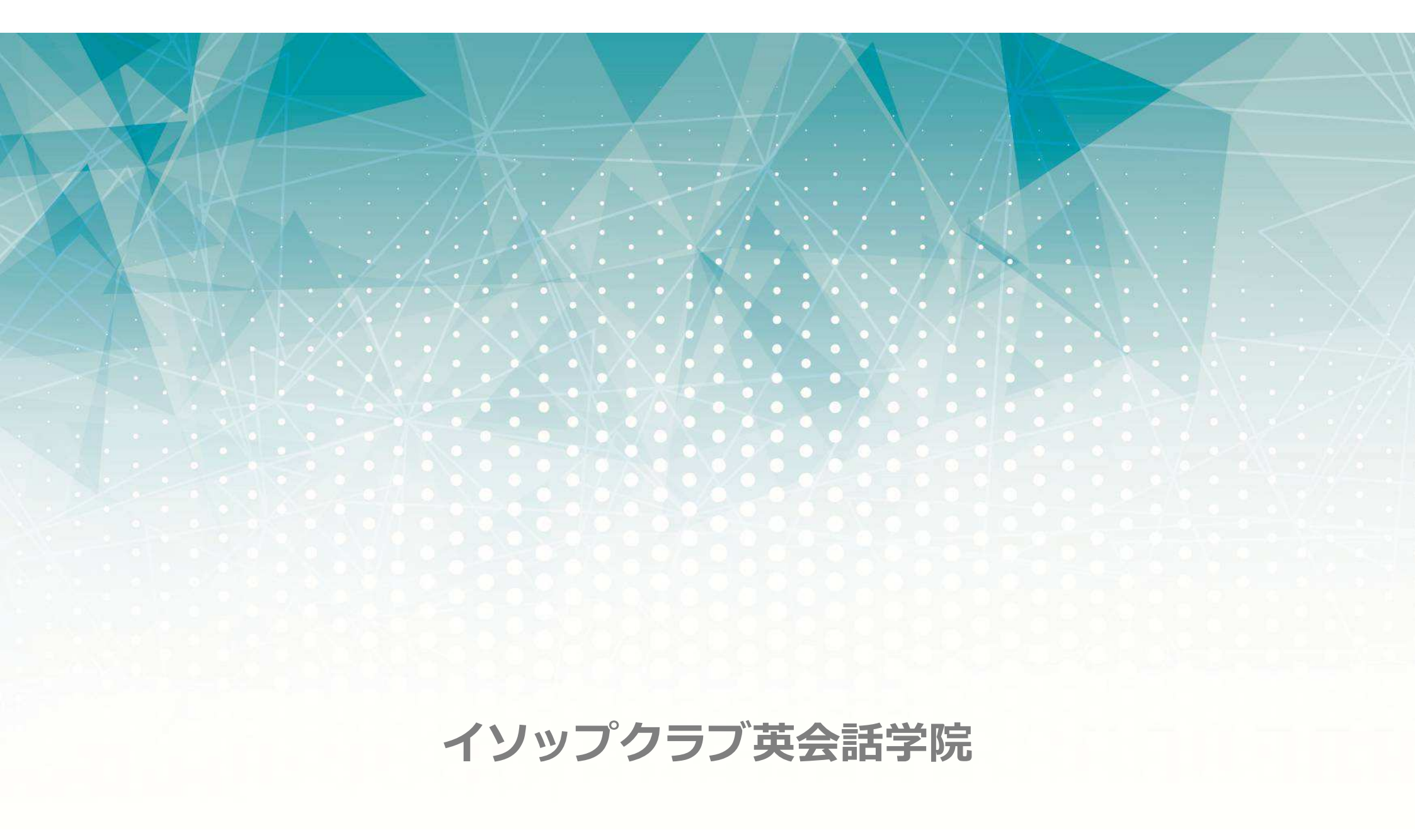